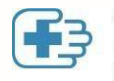

Ordre des infirmières et infirmiers auxiliaires du Québec

# COMMENT INSCRIRE SES HEURES DE FORMATION CONTINUE SUR CELLULAIRE OU TABLETTE

Étape 1 : Aller sur le site de l'OIIAQ (<u>https://www.oiiaq.org</u>, puis cliquer sur le menu déroulant :

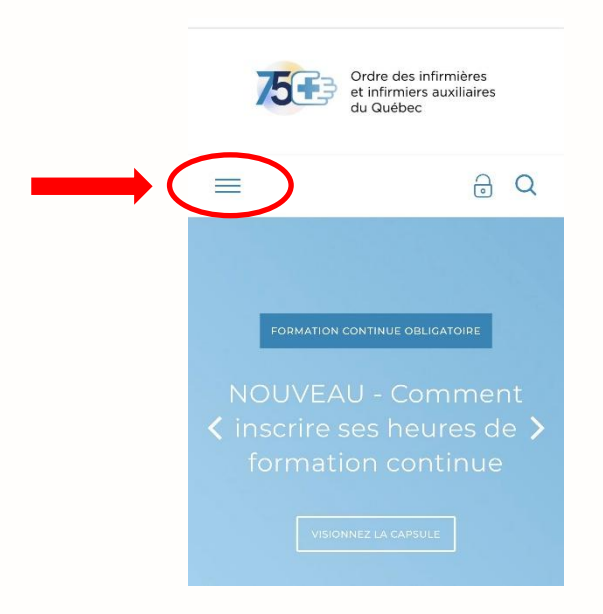

Étape 2 : Cliquer sur « Portail de développement professionnel / FCO » puis sur « Me connecter »

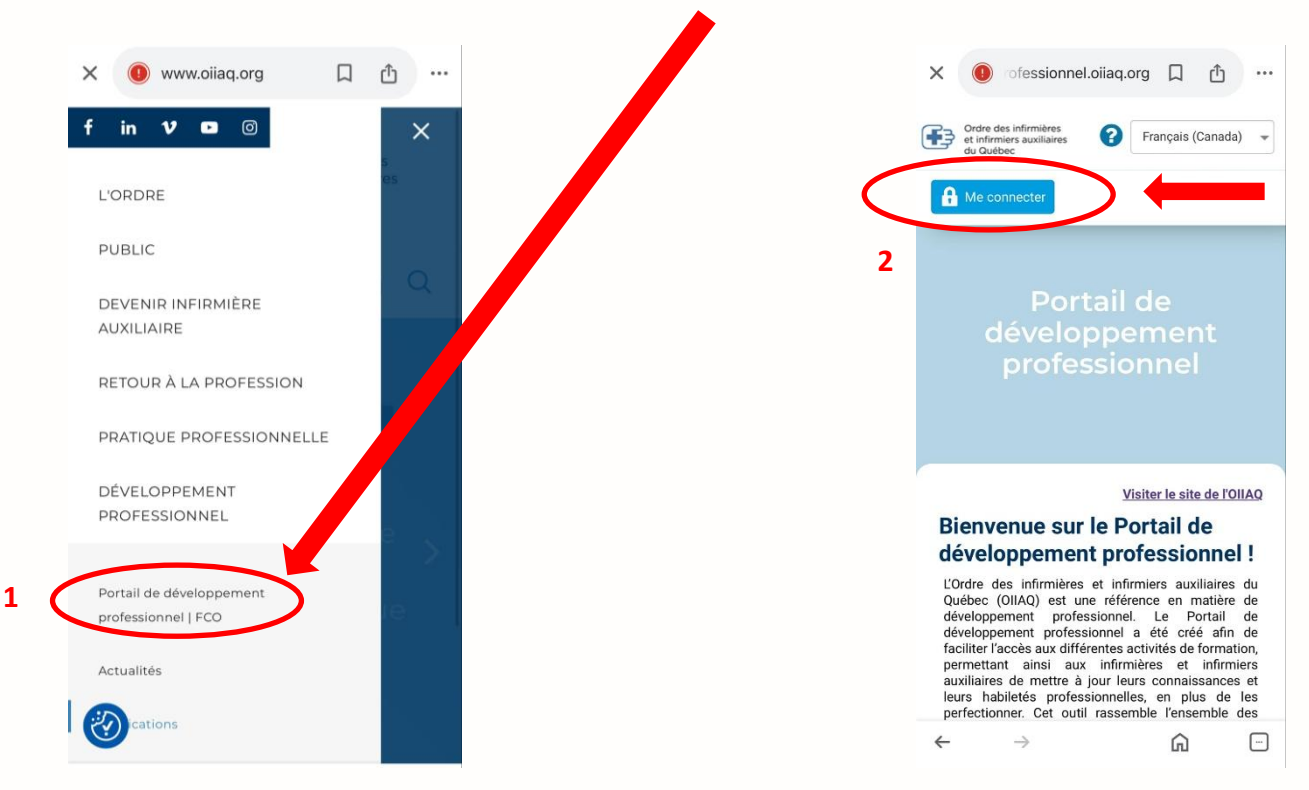

3400, boul. De Maisonneuve Ouest, bureau 1115, Montréal QC H3Z 3B8 514 282-9511 | 1 800 283-9511 \_

Étape 3 : Sélectionner « Membre ou non membre » puis Inscrire votre numéro de permis, votre mot de passe, puis cliquer sur « Se connecter »

| f | in  | V       | 0       |                   | ٩          | Retour à l'accueil |
|---|-----|---------|---------|-------------------|------------|--------------------|
|   |     |         |         |                   |            |                    |
|   |     |         | 75      | Ordre des         | s infirmié | ères               |
|   |     |         | 10      | du Québe          | 9C         | ion es             |
|   | C   | Men     | nbre ou | non-membre D0     | Candidat   | t OEmployeur       |
|   | Num | iéro de | permis  | ou courriel       |            |                    |
| P |     |         |         |                   |            |                    |
|   |     |         |         | O Se souvenir (   | de moi     |                    |
|   |     |         |         | Se connecte       | я          |                    |
|   |     |         | <u></u> | ai oublié mon mot | de pass    | e                  |
|   |     |         | Ore     | éer un compte nor | n-memb     | re                 |
|   |     |         |         |                   |            |                    |

Étape 4 : Cliquer sur le menu déroulant en haut à gauche puis sur « Mon dossier » dans la colonne de gauche

| Ordre des infirmières<br>et infirmiers auxiliaires<br>du Québec |
|-----------------------------------------------------------------|
| 🏫 Tableau de bord 🔹 📢                                           |
| Mes formations et<br>événements                                 |
| Catalogue                                                       |
| Mon dossier                                                     |

Étape 5 : Cliquer sur « Gérer mon dossier »

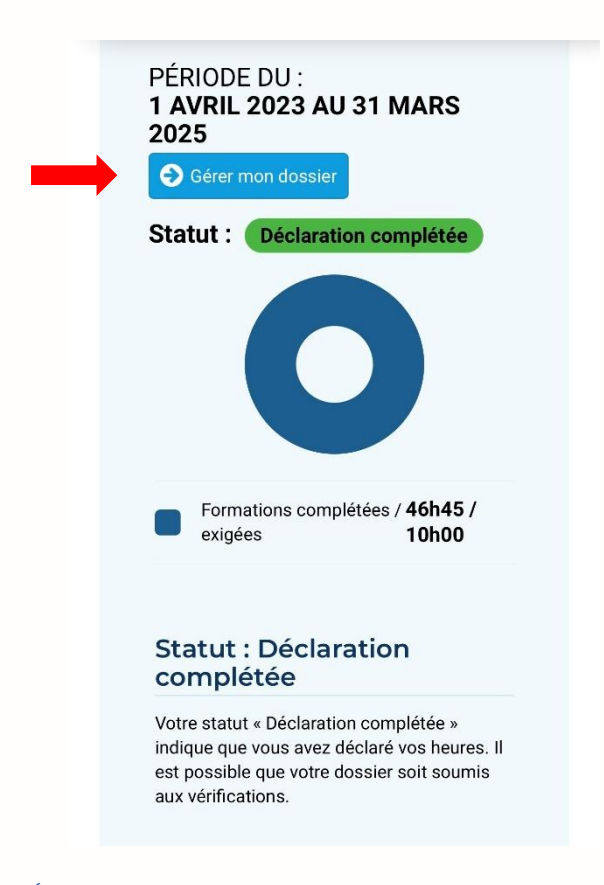

Étape 6 : Faire défiler l'écran vers le bas puis cliquer sur « Nouvelle autodéclaration »

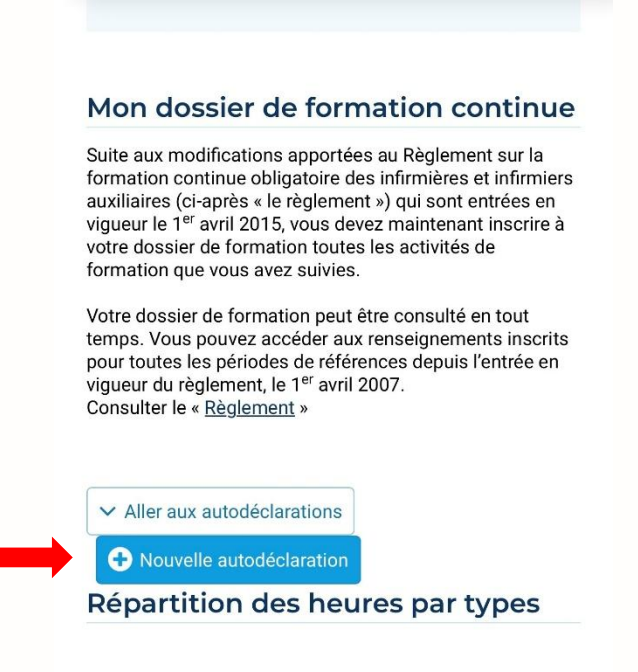

Étape 7 : Faire défiler l'écran vers le bas puis dans « Formations autres », choisir le type de formation que vous avez suivi puis cliquer sur « Continuer »

| Déclarer manuellement une activité en lien avec l'exercice<br>le votre profession qui ne figure pas dans la liste ci-<br>lessus. |
|----------------------------------------------------------------------------------------------------|
| Capsules d'autoformation                                                                                                    |
| Classes virtuelles                                                                                                    |
| Colloque, congrès, conférence ou symposium                                                                                       |
| Par correspondance                                                                                                    |
| Présentiel                                                                                                    |
| X Annuler Continuer                                                                                                    |
| Lära                                                                                                    |
| 2025.1.2200.1267 par SVI eSolutions                                                                                              |

### Étape 8 : Déclarer une formation

- 1. Compléter tous les champs
- Télécharger la pièce justificative
   (Vous n'avez pas de pièces justificatives ? <u>Télécharger ici le modèle d'attestation de</u> formation pour la période 2023-2025. Cette attestation devra être utilisée uniquement si l'organisme de formation ne peut vous fournir une attestation.
- 3. Cocher la case « J'atteste la véracité des renseignements inscrits »
- 4. Cliquer sur « Soumettre »

| eces justificatives *                                                                                                 |                                                                                                    |
|----------------------------------------------------------------------------------------------------|----------------------------------------------------------------------------------------------------|
| Alouter une pièce justificati                                                                                         | ive                                                                                                    |
|                                                                                                    |                                                                                                    |
|                                                                                                    | Sélectionnez un fichier ou déposez-le ici.                                                                                                    |
|                                                                                                    |                                                                                                    |
|                                                                                                    |                                                                                                    |
| us pouvez ajouter des rens                                                                                            | seignements complémentaires                                                                                                    |
|                                                                                                    |                                                                                                    |
|                                                                                                    |                                                                                                    |
|                                                                                                    |                                                                                                    |
|                                                                                                    |                                                                                                    |
|                                                                                                    |                                                                                                    |
|                                                                                                    |                                                                                                    |
|                                                                                                    | n an linn suns actto formation deixent âtre concervier dans uns desciere nersannels iuser/à l'augistion des deux                                                                                                    |
| Les pièces justificative                                                                                              | es en lien avec cette formation doivent être conservées dans vos dossiers personnels jusqu'à l'expiration des deux                                                                                                    |
| Les pièces justificative                                                                                              | es en lien avec cette formation doivent être conservées dans vos dossiers personnels jusqu'à l'expiration des deux<br>(2) ans suivant la période de référence.                                                                                                    |
| Les pièces justificative                                                                                              | es en lien avec cette formation doivent être conservées dans vos dossiers personnels jusqu'à l'expiration des deux<br>(2) ans suivant la période de référence.                                                                                                    |
| Les pièces justificative                                                                                              | es en lien avec cette formation doivent être conservées dans vos dossiers personnels jusqu'à l'expiration des deux<br>(2) ans suivant la période de référence.                                                                                                    |
| Les pièces justificative                                                                                              | es en lien avec cette formation doivent être conservées dans vos dossiers personnels jusqu'à l'expiration des deux<br>(2) ans suivant la période de référence.<br>É DES RENSEIGNEMENTS INSCRITS. La date, le nombre d'heures, le titre de la formation et le nom de l'organisme ou                                                                                                    |
| Les pièces justificative                                                                                              | es en lien avec cette formation doivent être conservées dans vos dossiers personnels jusqu'à l'expiration des deux<br>(2) ans suivant la période de référence.<br>É DES RENSEIGNEMENTS INSCRITS, La date, le nombre d'heures, le titre de la formation et le nom de l'organisme ou<br>s en mesure de produire la documentation prouvant que j'ai effectué la formation si l'Ordre des infirmières et infirmiers              |
| Les pièces justificative<br>JATTESTE DE LA VÉRACIT<br>mation sont exacts et je suis<br>killiaires du Québec me le der | es en lien avec cette formation doivent être conservées dans vos dossiers personnels jusqu'à l'expiration des deux<br>(2) ans suivant la période de référence.<br>TÉ DES RENSEIGNEMENTS INSCRITS. La date, le nombre d'heures, le titre de la formation et le nom de l'organisme ou<br>s en mesure de produire la documentation prouvant que j'ai effectué la formation si l'Ordre des infirmières et infirmiers<br>mandait. |
| Les pièces justificative<br>J'ATTESTE DE LA VÉRACIT<br>nation sont exacts et je suis<br>liaires du Québec me le der   | es en lien avec cette formation doivent être conservées dans vos dossiers personnels jusqu'à l'expiration des deux<br>(2) ans suivant la période de référence.<br>TÉ DES RENSEIGNEMENTS INSCRITS. La date, le nombre d'heures, le titre de la formation et le nom de l'organisme ou<br>s en mesure de produire la documentation prouvant que j'ai effectué la formation si l'Ordre des infirmières et infirmiers<br>mandait. |

#### Étape 9 : Vérifier que les heures se sont bien enregistrées.

Pour cela simplement retourner dans l'onglet « Mon dossier » et vérifier l'anneau gris et le nombre d'heures « Formations complétées / exigées ». La première image ci-dessous correspond au dossier d'un membre n'ayant pas déclaré d'heures, et la seconde image correspond au dossier du membre après avoir inscrit ses heures :

## Image 1 (avant avoir déclaré ses heures) :

#### Image 2 (après avoir déclaré ses heures) :

|                      | /                                                   |                            |
|----------------------|-----------------------------------------------------|----------------------------|
| PÉRIODE DU :         |                                                     |                            |
| 1 AVRIL 2023         | AU 31 MARS 2025                                     |                            |
| Gérer mon dos        | sier                                                |                            |
| Ctotut               |                                                     |                            |
| Statul : En co       | urs                                                 |                            |
| Votre statut « En co | urs » indique que vous n'avez pas encore déclaré vo | os heures.                 |
| Votre statut « En co | urs » indique que vous n'avez pas encore déclaré vo | os heures.                 |
| Votre statut « En co | urs » indique que vous n'avez pas encore déclaré vo | os heures.                 |
| Votre statut « En co | urs » indique que vous n'avez pas encore déclaré vo | os heures.<br>0h00 / 10h00 |
| Votre statut « En co | urs » indique que vous n'avez pas encore déclaré vo | os heures.<br>Oh00 / 10h00 |
| Votre statut « En co | urs » indique que vous n'avez pas encore déclaré vo | os heures.<br>0h00 / 10h00 |

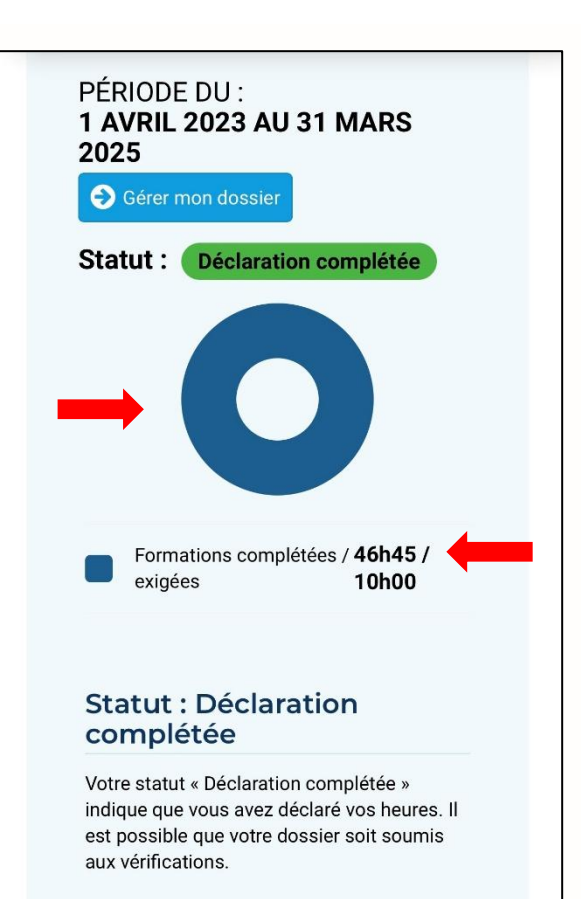